## 中国人民大学同行专家评审系统操作指南

## (评审专家用)

尊敬的专家:

您好!

感谢您受邀参加我校同行专家评审工作,请您按以下步骤进行操 作。

您所收到的"评鉴邀请通知"邮件的界面如下:

| 您好!                                                                                                |
|----------------------------------------------------------------------------------------------------|
| 兹有中国人民大学委托我校对其20210048工作进行同行评议,根据其送审要求,特邀请您对该校老师的作品进行评审。                                           |
| 现将相关人员的代表作品及近三/五年成果—览表呈送给您,请您审阅后请在《同行单位评鉴意见表》上对其学术水平进行评议,并填写出您的评审意见以及明确鉴定结论性意见,我们将对<br>您的评审意见予以保密。 |
| 访问以下地址,即可进入同行评议系统,开始进行评审:                                                                          |
| https://www.hjhrcloud.com/t/0170718188                                                             |
| ■<br>●<br>●<br>●<br>●<br>●<br>●<br>●<br>●<br>●<br>●<br>●<br>●<br>●<br>●<br>●<br>●<br>●<br>●<br>●   |
| 人事处                                                                                                |
| 2022-06-29                                                                                         |
|                                                                                                    |

请您复制邮件中的评议地址,到浏览器打开进行评价;或者使用 手机扫描下方二维码进行评价。推荐您使用 IE10 及以上浏览器或 Chrome 浏览器进行评价。

打开评议地址后,您可以查看申报者的相关信息,以及代表作内容。请您点击"确认签收"进入填写专家信息界面。

| 送审编号          | TH5372230307 | 申报级别    | 副高级 | 一级学科     | 中国语言文学 |  |  |
|---------------|--------------|---------|-----|----------|--------|--|--|
| 二级学科          | 文艺学          | 现专业技术职务 | 讲师  | 申报专业技术职务 | 副教授    |  |  |
| 申报类型          | 教学为主型        |         |     |          |        |  |  |
| 代表作           |              |         |     |          |        |  |  |
| (1) 论著1.pdf 支 |              |         |     |          |        |  |  |
| ② 论著2.pdf 上   |              |         |     |          |        |  |  |
| ⑧ 论著3.pdf ÷   |              |         |     |          |        |  |  |
|               | 代表作摘要        |         |     |          |        |  |  |
|               |              |         |     |          |        |  |  |

请您按照提示填写正确的个人信息,带"\*"为必填项。信息填写无误后,请您点击下方"开始评价"对申报者进行评价。

| <b>专家信息</b> (若您已在之前 | 前评审中填过个人信息,点击这里验证 | 手机号获取) |       |            |  |  |
|---------------------|-------------------|--------|-------|------------|--|--|
| *专家姓名               | 马涛                |        | 是否博导  | ◉是 ○否      |  |  |
| *一级学科               | 法学                | Q      | 是否院士  | ◉是 ○否      |  |  |
| * 二级学科              | 请输入二级学科名称或代码      | Q      | 荣誉称号  | 最多输入50个字   |  |  |
| *专业技术职务             | 教授                | Q      | *联系电话 | 37263      |  |  |
| 研究方向                | 最多输入50个字          |        | *邮箱   | 708@qq.com |  |  |
| *开户行(埴至支<br>行)      | 北京分行              |        | *银行卡号 |            |  |  |
| *证件号码               |                   |        |       |            |  |  |
| 代表作                 |                   |        |       |            |  |  |
| ① 论著1               | .pdf 🛓            |        |       | 展开         |  |  |
| ② 论著2               | .pdf 🛓            |        |       | 展开         |  |  |
| ③ 论著3               | pdf 🛓             |        |       | 展开         |  |  |
|                     |                   |        |       |            |  |  |
|                     | 开始评价              |        | ŧ     | 我评价不了,申请遇回 |  |  |

评价结束后,请您点击"提交",并根据提示进行"电子签名"。

| ○没有 ◎很少 ○有 ○较多 ○很多           |               |
|------------------------------|---------------|
| 6、申请人在本学科领域的研究潜力:            |               |
| ○很有潜力 ◉ 有潜力 ○一般 ○ 潜力较差 ○没有潜力 |               |
| 7、请您对申请人的学术研究水平进行综合评价        |               |
| 111111111111                 | 14/1000       |
| 8、综合评价结论:申请人学术水平是否达到申报职务要求?  |               |
| ◎ 已达到 ○ 基本达到 ○ 未达到           |               |
|                              | 我不想评价,申请退回 提交 |

请您使用手机扫描二维码进行电子签名(如果您是使用扫描二维码的方式进行评价,可以直接进行电子签名)。

| ○没有 ⑧很少 ○有 ○较多    | ○ 很多                              |    |               |
|-------------------|-----------------------------------|----|---------------|
| 6、申请人在本学科领域的研究潜力: |                                   |    |               |
| ○很有潜力 ◉有潜力 ○一般    | 扫码签名                              | ×  |               |
| 7、请您对申请人的学术研究水平进行 |                                   |    |               |
| 111111111111      | <b>间,上分之中,</b><br>请用手机扫描上方二堆码进行签字 |    | 14/1000       |
|                   |                                   | 取消 |               |
| 8、综合评价结论:申请人学术水平是 |                                   |    |               |
| ◎已达到 ○基本达到 ○未达到   | l.                                |    |               |
|                   |                                   |    | 我不想评价,申请退回 提交 |

签名后,您可下载"专家签名表"。

如遇技术问题,请您联系技术公司(电话: 17862513259)或联 系中国人民大学人事处(电话: 82504529)。

再次感谢您对我校同行专家评审工作的大力支持!